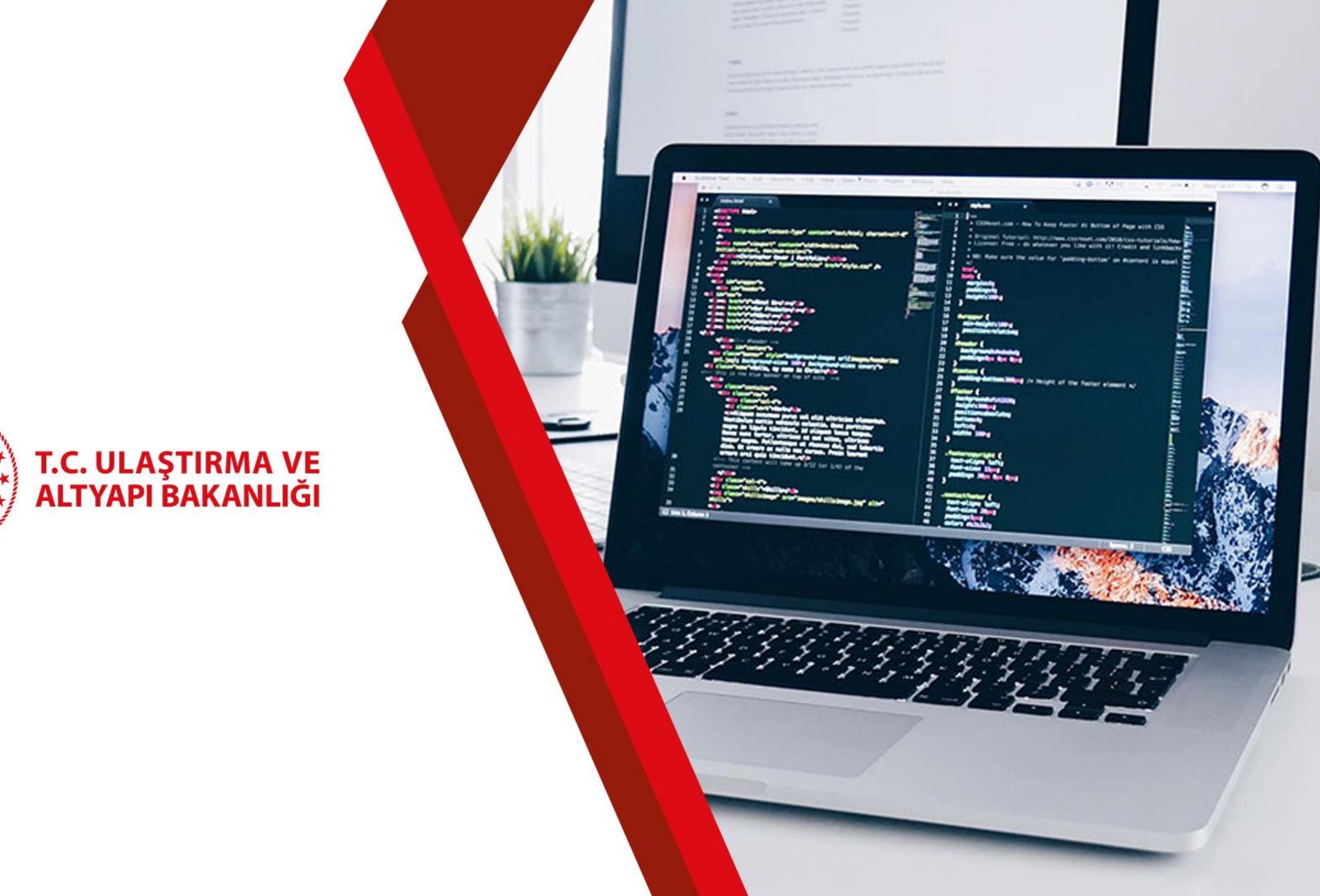

HT C

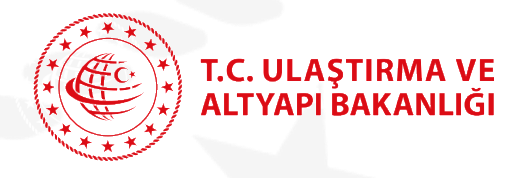

### Yeni e-Devlet Hizmetlerimiz

Karayolu Taşıma Yönetmeliği kapsamında düzenlenen;

### B1, B2, B3, C1, C2, C3, D1, D2, D3, K1, K1(Ö), K1\*, K2, K2\*, K3, K3\*

Yetki belgelerinin ilk defa düzenlenmesi ve yenilenmesi işlemlerini kapsamaktadır.

Düzenlenecek veya yenilenecek yetki belgeleri için gerçek veya tüzel kişilerin müracaatları kabul edilebilecektir.

E-Devlet ile sunulmaya başlanacak hizmetler, mevcut düzenlenen tüm yetki belgesi sayılarının %88'ini, taşıtlı olarak faaliyet gösteren yetki belgesi sayılarının %95'ini kapsamaktadır.

Yetki belgelerine ilişkin işlem yapan tüm Bölge Müdürlüklerimiz için işlem yoğunluğunu ciddi oranda azaltacağı öngörülmektedir.

Ayrıca, bu hizmetlerimizin e-Devlet portalı üzerinden gerçekleştirilmesi halinde %5'e kadar ücret indirimi uygulanacaktır.

Yeni hizmetlerimiz sayesinde;

- Vatandaşlarımızın bu hizmetlere 7/24 ulaşmasının sağlanması,
- Kağıt israfının ortadan kaldırılması,
- Bu işlemler için görevlendirilen personelin, denetim gibi diğer hizmetlere yönlendirilmesi (diğer hizmetler için vatandaşlarımızın daha hızlı hizmet almasının sağlanması),
- Koronavirüs salgını döneminde bulaş riskinin en aza indirilmesi,

#### Amaçlanmıştır.

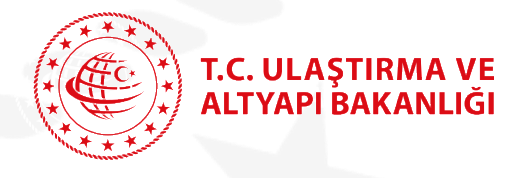

| iş Yapılacak Uygulama                                                                                           | www.turkiye.gov.tr<br>e-Devlet Kapısı            |                         |                                       | C türkiye.gov.t        |
|----------------------------------------------------------------------------------------------------|--------------------------------------------------|-------------------------|---------------------------------------|------------------------|
| 🗃 e-Devlet Şifresi                                                                                              | 📴 Mobil İmza                                     | 💰 e-İmza                | त्वस् T.C. Kimlik Kartı               | 📻 İnternet Bankacılığı |
| T.C. Kimlik Numaranızı ve e<br>Devlet Şifresi Nedir                                                             | -Devlet Şifrenizi kullanarak ki<br>Nasıl Alınır? | mliğiniz doğrulandıktan | sonra işleminize kaldığınız yerden    | devam edebilirsiniz.   |
| * T.C. Kimlik No                                                                                                | 123456789                                        |                         | 🖾 Sanal Klavye 🐠 Yaza                 | arken Gizle            |
| * e-Devlet Şifresi                                                                                              |                                                  |                         | 🖾 Sanal Klavye 🔒 Şifremi Unuttum      |                        |
| 1999 - 1990 - 1990 - 1997 - 1997 - 1997 - 1997 - 1997 - 1997 - 1997 - 1997 - 1997 - 1997 - 1997 - 1997 - 1997 - | * e-Devlet 🛄 sifre                               | enizi unutmanız durumur | ıda doğruladığınız cep telefonunuzdar | ı yenileme işlemi      |
| (genor (gen 4) (1994) (2 (2 (− 4) (2 (2 (2 (                                                                    | yapabilirsiniz.                                  |                         |                                       |                        |

### www.turkiye.gov.tr

adresinden yetkili kişi e-devlet şifresi ile giriş yapar.

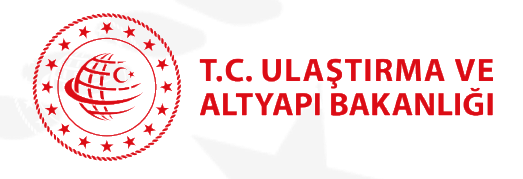

Yetki Belgesi İşlemleri

- Taşımacılık Yetki Belgesi İlk Başvuru / Yenileme (Gerçek Kişi)
- Taşımacılık Yetki Belgesi İlk Başvuru / Yenileme (Tüzel Kişi)

|    | 2000 S 5051 | 101111-0020 |
|----|-------------|-------------|
| 1. | Basvuru     | Listesi     |
|    |             |             |

Ulaştırma ve Altyapı Bakanlığı E-devlet hizmetlerinden;

| 2  | Rela  | Türü   | Secimi |  |
|----|-------|--------|--------|--|
| 41 | Deige | - Turu | Defium |  |

3. Beyan Bilgileri

```
4. İletişim Bilgileri
```

5. Taşıt Bilgileri

7. Islem Sonucu

| Jan |     |     |   |     |    | - |    |    |      |  |
|-----|-----|-----|---|-----|----|---|----|----|------|--|
| h   | ោក  | 171 | 1 | 107 | P. |   | 28 | 12 | in i |  |
| 4.1 | 011 | 141 | 5 |     | ~  | - | 74 | ч  | 6.63 |  |

Yetki Belgesi İşlemleri başlığı altında bulunan ve yukardaki ekranda görülen

- Taşımacılık Yetki Belgesi İlk Başvuru / Yenileme (Gerçek Kişi)
- Taşımacılık Yetki Belgesi İlk Başvuru / Yenileme (Tüzel Kişi)

hizmetleri kullanılarak, taşımacılık faaliyetinde bulunan **gerçek** ve **tüzel** kişiler **B1, B2, B3, C1, C2, C3, D1, D2, D3, K1, K1(Ö), K1\*, K2, K2\*, K3, K3\*** türü yetki belgelerinin ilk başvuru ve yenileme işlemlerini **indirimli ücret** karşılığında yapılabilirler.

Başvuru işlemleri, örnek ekranın solunda görüldüğü üzere 7 adımda tamamlanır.

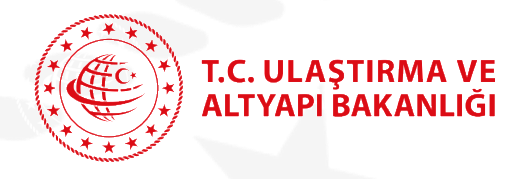

Ulaştırma ve Altyapı Bakanlığı

Taşımacılık Yetki Belgesi İlk Başvuru / Yenileme (Tüzel Kişi)

### Taşımacılık Yetki Belgesi İlk Başvuru / Yenileme

Bu hizmet Ulaştırma ve Altyapı Bakanlığı işbirliği ile e-Devlet Kapısı altyapısı üzerinden sunulmaktadır.

Bu hizmeti Gerçek Kişi olarak görüntüleyebilirsiniz.

Gerçek Kişi Hizmeti

Bu hizmeti kullanarak, adınıza / yetkilisi olduğunuz firmanıza B1, B2, B3, C1, C2, C3, D1, D2, D3, K1, K1(Ö), K1\*, K2, K2\*, K3, K3\* yetki belgesi başvurusunda bulunabilir ya da süresi dolmuş / bitim süresine 90 gün kalan yetki belgeniz için tüzel kişi olarak yenileme başvurusunda bulunabilirsiniz.

P Yetkili olduğunuz ticari işletme veya şirketlere ilişkin veriler T.C. Ticaret Bakanlığı'nın MERSİS sisteminden alınmaktadır. Eksiklik ya da yanlışlık olduğunu düşünüyorsanız T.C. Ticaret Bakanlığı ile iletişime geçebilirsiniz.

Bu hizmet şirketlerin münferiden temsile yetkilileri tarafından doğrudan kullanılabilmektedir.Bu hizmetin, şirketlerin müştereken temsile yetkilileri veya herhangi bir kişi tarafından kullanılmasının talep edilmesi halinde,

https:/mersis.gtb.gov.tr adresinden giriş yapılmak suretiyle T.C. Ticaret Bakanlığı'nın Merkezi Sicil Kayıt Sistemi (MERSİS) üzerinden güvenli elektronik imza ile yetkilendirilmeleri gerekmektedir.

|                  | Vorgi       |                                                               |                                                            |            |       |
|------------------|-------------|---------------------------------------------------------------|------------------------------------------------------------|------------|-------|
| MERSIS Numarası  | Numarası    | Unvani                                                        | Adresi                                                     | Yetki Türü | İşlem |
| 0375007333110037 | 3210805432  | Yeni Yetki Aş                                                 | Türkiye MAHALLESİ NOTERLER CAD. NO:<br>73/Z ÇANKAYA/ANKARA | Müştereken | Seç   |
| 0375007333110037 | 0911065091  | Asya Tur                                                      | Türkiye MAHALLESİ NOTERLER CAD. NO:<br>73/Z ÇANKAYA/ANKARA | Müştereken | Seç   |
| 0375007333110037 | 8250607282  | Yetki Belgesi A.Ş.                                            | Türkiye MAHALLESİ NOTERLER CAD. NO:<br>73/Z ÇANKAYA/ANKARA | Müştereken | Seç   |
| 0375007333110037 | 1230487123  | Türkiye İhracatçılar SANAYİ VE<br>TİCARET LİMİTED ŞİRKETİ - 2 | Türkiye MAHALLESİ NOTERLER CAD. NO:<br>73/Z ÇANKAYA/ANKARA | Müştereken | Seç   |
| 0375007333110037 | 9991100999  | Türkiye İhracatçılar SANAYİ VE<br>TİCARET LİMİTED ŞİRKETİ - 3 | Türkiye MAHALLESİ NOTERLER CAD. NO:<br>73/Z ÇANKAYA/ANKARA | Müştereken | Seç   |
| 0375007333110037 | 914.9142551 | Türkiye İhracatçılar SANAYİ VE<br>TİCARET LİMİTED ŞİRKETİ - 4 | Türkiye MAHALLESİ NOTERLER CAD. NO:<br>73/Z ÇANKAYA/ANKARA | Müştereken | Seç   |
| 0375007333110037 | 9910805432  | Türkiye İhracatçılar SANAYİ VE<br>TİCARET LİMİTED ŞİRKETİ - 5 | Türkiye MAHALLESİ NOTERLER CAD. NO:<br>73/Z ÇANKAYA/ANKARA | Müştereken | Seç   |

Örnek ekranda görüldüğü üzere e-devlet şifresi ile giriş yapan kişinin, **MERSİS** sisteminde **Taşımacılık Yetki Belgesi İlk Başvuru / Yenileme** hizmetinde yetkili olduğu firma / firmalar listesi görüntülenir.

Yetkili Kişi hangi firma üzerinde işlem yapmak istiyorsa ilgili listenin sağ tarafında bulunan Seç butonunu tıklayarak firma adına başvuru işlemlerine devam eder.

\*\*\* Taşımacılık Yetki Belgesi İlk Başvuru / Yenileme (Gerçek Kişi) hizmeti kullanılıyorsa, kişi kendi adına başvuru yapacağından bu ekran görüntülenmez.

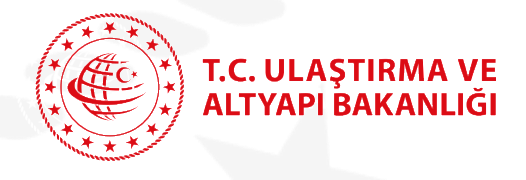

#### Bilgi İşlem Dairesi Başkanlığı

## Taşımacılık Yetki Belgesi İlk Başvuru / Yenileme

Ulaştırma ve Altyapı Bakanlığı Başvuru Listesi işlem Tasımacılık Yetki Belgesi İlk Basvuru / Yenileme (Tüzel Kisi) adımında örnekte görüldüğü gibi üzerinde işlem yapılan firmanın Vergi Numarası ve Bu hizmet Ulaştırma ve 🔁 Yeni Başvuru < Geri Altyapı Bakanlığı işbirliği Firma Ünvanı, Firma Bilgileri ile e-Devlet Kapısı altyapısı üzerinden sunulmaktadır. Bu hizmeti kullanarak, adınıza / yetkilisi olduğunuz firmanıza B1, B2, B3, C1, C2, C3, D1, D2, D3, K1, K1(Ö), K1\*, K2, K2\*, K3, K3\* yetki alanında görüntülenir. belgesi başvurusunda bulunabilir ya da süresi dolmuş / bitim süresine 90 gün kalan yetki belgeniz için yenileme başvurusunda Bu hizmeti Gerçek Kişi bulunabilirsiniz. olarak görüntüleyebilirsiniz. Firma Bilgileri Gerçek Kişi Hizmeti Yeni Başvuru butonu Firma Vergi Numarası 0911065091 tıklanarak başvuru işlemine Firma Unvan Asya Tur devam edilir. Bu islem icin yaklasık 10 dakikanızı ayırmalısınız. Başvuru Listesi Başvuru Tarihi Ödeme Numarası Ödeme Durumu Başvuru Açıklama İşlem **Belge Numarası** Bu islem toplam 7 aşamalıdır. Şu anda 1. EDK.U-NET.D1.06.846 01/11/2021 Belge Ilk Verilis 2111014720470 Odenmedi aşamadasınız. Ilgili firma adına daha önce 08/11/2021 **Belge Ilk Verilis** EDK.U-NET.B1.41.225 2111084747432 Odendi yapılan başvurular Başvuru Başvuru Listesi Listesi alanında görüntülenir. 2. Belge Türü Seçimi 3. Beyan Bilgileri

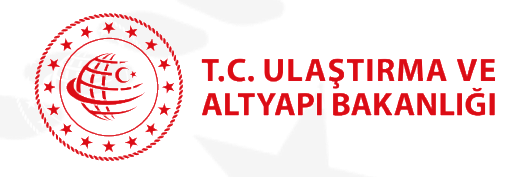

| 1* | E AT | 1.1 | 6*1 |  |
|----|------|-----|-----|--|
| 1. | ( CH |     | 6•1 |  |
| 1. | 8-   | 1   | (*) |  |
| 1  | 1.00 | 2   | ٠/- |  |

Ulaştırma ve Altyapı Bakanlığı Taşımacılık Yetki Belgesi İlk Başvuru / Yenileme (Tüzel Kişi)

| evlet Kapısı altyapısı<br>iden sunulmaktadır.        | -             | Dilailad              |                                                                                           |                                                                                                    |                                                                                |                                                 |
|------------------------------------------------------|---------------|-----------------------|-------------------------------------------------------------------------------------------|----------------------------------------------------------------------------------------------------|--------------------------------------------------------------------------------|-------------------------------------------------|
|                                                      | Firma         | Bilgileri             |                                                                                           |                                                                                                    |                                                                                |                                                 |
| hizmeti Gerçek Kişi<br>olarak<br>rüptülevebilirsiniz | Firma         | /ergi Numaras         | a 0911065091                                                                              |                                                                                                    |                                                                                |                                                 |
| rçek Kişi Hizmeti                                    | Firma         | Unvan                 | Asya Tur                                                                                  |                                                                                                    |                                                                                |                                                 |
| 0                                                    |               |                       |                                                                                           |                                                                                                    | Taşımacılık Türü                                                               | Tūmū 🔹 Filtr                                    |
| 0                                                    |               |                       |                                                                                           |                                                                                                    |                                                                                |                                                 |
| lem için yaklaşık 10<br>kanızı ayırmalısınız.        | Belge L       | istesi                |                                                                                           |                                                                                                    | . स                                                                            |                                                 |
| em toplam 7                                          | Belge<br>Türü | Taşımacılık<br>Türü   | Kapsam                                                                                    |                                                                                                    | Açıklama                                                                       | İşlem                                           |
| alıdır. Şu anda 2.<br>adasınız.                      | B1            | Yolcu<br>Taşımacılığı | OTOBÜSLE YURTİÇİ VE/VEYA UL<br>TARİFELİ TİCARİ YOLCU TAŞIMA                               | USLARARASI                                                                                                    | B1 belge türünden 05.12<br>kadar geçerli belgeniz va<br>başvurusu yapılabilir. | 2.2021 tarihine<br>ardır. Yenileme<br>Başvurusu |
| şvuru Listesi                                        | B2            | Yolcu<br>Taşımacılığı | OTOBÜSLE YURTİÇİ VE/VEYA UL<br>TARİFESİZ TİCARİ YOLCU TAŞIM                               | USLARARASI<br>ACILIĞI                                                                                                    |                                                                                | B2 Yeni belg<br>Başvurusu                       |
| ge Tūrū Seçimi<br>yan Bilgileri                      | B3            | Yolcu<br>Taşımacılığı | OTOBÜSLE YURTİÇİ VE/VEYA UL<br>HUSUSİ TAŞIMACILIK FAALİYETİ<br>KENDİ PERSONELİNİN TAŞIMAS | OTOBÜSLE YURTİÇİ VE/VEYA ULUSLARARASI<br>HUSUSİ TAŞIMACILIK FAALİYETİNDE BULUNARAK,<br>KENDİ PERSONEL İNİN TASIMASINI YAPMAK |                                                                                | B3 Yeni belg<br>Başvurusu                       |
| işim Bilgileri                                       | C1            | Eşya<br>Taşımacılığı  | YURTİÇİ VE/VEYA ULUSLARARAS<br>TAŞIMACILIĞI YAPMAK.                                       | 51 HUSUSİ                                                                                                    |                                                                                | C1 Yeni belg<br>Başvurusu                       |
| zleme Ekranı                                         | C2            | Eşya<br>Taşımacılığı  | YURTİÇİ VE/VEYA ULUSLARARA<br>TAŞIMACILIĞI YAPMAK.                                        | SI TİCARİ EŞYA                                                                                                    |                                                                                | C2 Yeni belg<br>Başvurusu                       |
| m Sonucu                                             | C3            | Eşya<br>Taşımacılığı  | YURTİÇİ VE/VEYA ULUSLARARAS<br>EŞYASI TAŞIMACILIĞI YAPMAK.                                | SI TİCARİ TAŞINMA                                                                                                    | V                                                                              | C3 Yeni belg<br>Başvurusu                       |
| No.                                                  | D1            | Yolcu<br>Taşımacılığı | OTOBÜSLE YURTİÇİ TARİFELİ Tİ<br>TAŞIMACILIĞI YAPMAK.                                      |                                                                                                    | D1 belge türünden başvı<br>yapıldı.Ödeme numaras                               | urunuz<br>ı oluştu.                             |
|                                                      | D2            | Yolcu                 | OTOBÜSLE YURTİÇİ TARİFESİZ T                                                              | TICARI YOLCU                                                                                                    |                                                                                | D2 Yeni belg                                    |

Belge Türü Seçimi işlem adımında başvurusu yapılacak yetki belgesi türünün sağ tarafında bulunan buton;

- Örnekte olduğu gibi, B1 Yenileme Başvurusu olarak görüntüleniyorsa ilgili firmanın yenileme sürecine girmiş bir yetki belgesi mevcut demektir. Açıklama alanında ilgili belgenin detay bilgisi görüntülenir.
- Örnekte olduğu gibi, B2 Yeni Belge Başvurusu olarak görüntüleniyorsa ilgili firmanın bu türden geçerli bir yetki belgesi yoktur. Açıklama alanı boştur. Yeni Belge başvurusu için B2 Yeni Belge Başvurusu butonu tıklanarak işleme devam edilir. Aynı takvim günü içinde yarım kalan işlemler (Ödeme Numarası oluşmamış) saklanır ve B2 Yeni Belge Başvurusu butonu tıklanarak işleme kaldığı yerden devam edilir.
- İlgili firmaya ait geçerli bir yetki belgesi veya ödeme numarası oluşturulmuş bir başvuru varsa yetki belgesi türü karşısında başvuru butonu görüntülenmez. Açıklama alanında durum bilgisi yer alır.

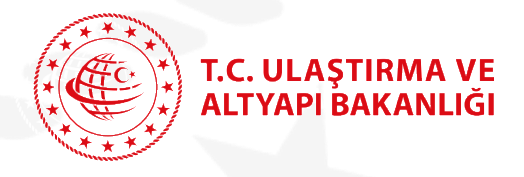

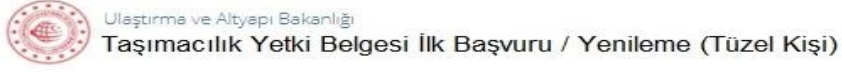

olarak

asamadasınız.

3. Beyan Bilgileri

7. İşlem Sonucu

Bu hizmet Ulaştırma ve < Geri Altyapı Bakanlığı işbirliği ile e-Devlet Kapısı altyapısı üzerinden sunulmaktadır. Firma Bilgileri Bu hizmeti Gerçek Kişi Firma Vergi Numarası 0911065091 görüntüleyebilirsiniz. Firma Unvan Asya Tur Gerçek Kişi Hizmeti Yetki Belgesi Bilgileri Yetki Belge Türü B1 Belge No: EDK.U-NET.B1.41.225 Bu işlem için yaklaşık 10 dakikanızı ayırmalısınız. Taşımacıllık Türü Yolcu Tasımacılığı Kapsam OTOBÜSLE YURTİÇİ VE/VEYA ULUSLARARASI TARİFELİ TİCARİ YOLCU TASIMACILIĞI Bu işlem toplam 7 aşamalıdır. Şu anda 3. 📲 Yukarıda türü ve kapsamı belirtilen talep etmiş olduğunuz yetki belgesinin aşağıdaki şartları sağlayıp sağlamadığınızı kontrol ediniz. İlgili şartlar için beyan esastır, yanlış beyan edilen bilgiler hukuki yaptırım doğurur. . Başvuru Listesi 2. Belge Türü Seçimi \* Firmamın sermaye miktarının 100,000 TL ve üzerinde olduğunu beyan ederim. \* 1 adet ÜDY , 1 adet ODY mesleki yeterlilik belgesi sahibi kişi/kişileri 6 ay içerisinde istihdam edeceğimi(veya ortaklarımın mesleki yeterlilik belgesini bildireceğimi) beyan ederim. 4. İletişim Bilgileri \* Güzergah ile Ücret ve Zaman tarifelerini Ulaştırma ve Altyapı Bakanlığına bildirmeden faaliyette bulunmayacağımı beyan ederim. \* Karayolu Taşıma Yönetmeliğince belirlenmiş olan Mesleki Saygınlık şartlarını sağladığımı beyan ederim. 6. Önizleme Ekranı Karayolu Taşıma Yönetmeliği'nce; e-Devlet üzerinden yetki belgesi almak/yenilemek için beyan ettiğim bilgilerin doğru olduğunu ve bu bilgilere göre talep ettiğim yetki belgesinin şartlarını sağladığımı taahhüt eder, gerçeğe aykırı beyanda bulunmam halinde, düzenlenen yetki belgesinin iptal edilmesini kabul ederim.

Beyan Bilgileri işlem adımında örnekte görüldüğü üzere ilk başvuru veya venileme başvurusu yapmış olduğunuz yetki belaesi türünün tüm şartları beyan bilgileri listesinde yer almaktadır.

Bu E-devlet hizmetini kullanarak yetki belgesi başvurusu yapan yetkili kişinin beyanı esas olup, ilgili yetki belgesi şartlarına ilişkin herhangi bir fiziksel belge istenmeyecektir.

Başvuru talebini yapan yetkili kişi beyan listesi altında bulunan ve örnekte görülen beyan hukuki metnini okuyarak, ilgili metnin sol üst köşesinde bulunan onay kutucuğunu işaretler ve Devam Et butonunu tiklayarak işleme devam eder.

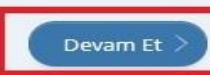

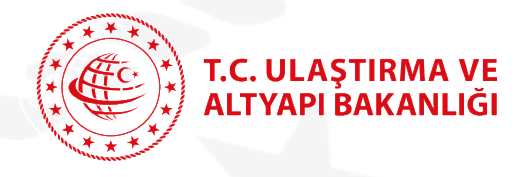

#### Bilgi İşlem Dairesi Başkanlığı

### Taşımacılık Yetki Belgesi İlk Başvuru / Yenileme

| Ulaştırma ve Altyapı Ba<br>Taşımacılık Yetki Be                                                                    | ıkanlığı<br>əlgesi İlk Başvuru / Yenil | leme (Tüzel Kiş        | i)                      |                           |                     |                 | ø            | *            | y            | f  | • |
|----------------------------------------------------------------------------------------------------|----------------------------------------|------------------------|-------------------------|---------------------------|---------------------|-----------------|--------------|--------------|--------------|----|---|
| Bu hizmet Ulaştırma ve<br>Altyapı Bakanlığı işbirliği<br>ile e-Devlet Kapısı altyapısı<br>üzerinden sunulmaktadır. | < Geri                                 |                        |                         |                           |                     |                 |              |              |              |    |   |
| Bu hizmeti Gerçek Kişi<br>olarak<br>görüntüleyebilirsiniz.                                                         | İletişim ve Firma Ad                   | dres Bilgileri         |                         |                           |                     |                 |              |              |              |    |   |
| Gerçek Kişi Hizmeti                                                                                                | 5541235678                             |                        |                         |                           |                     |                 |              |              |              |    |   |
| Ø                                                                                                    | Kayıtlı telefon numara                 | anızı İletişim Seçene  | kleri sayfasında        | an değiştirebilir         | siniz.              |                 | _            |              |              |    |   |
| Bu işlem için yaklaşık 10<br>dakikanızı ayırmalısınız.                                                             | Firma Adres Bilgile                    | eri                    | CAFLÎ                   |                           |                     |                 |              |              |              |    |   |
| Bu işlem toplam <b>7</b><br>aşamalıdır. Şu anda <b>4</b> .                                                         | İlçe                                   | izn                    | nit.                    |                           |                     |                 |              |              |              |    |   |
| aşamadasınız.                                                                                                    | Adres                                  | TE                     | st <mark>Mahal</mark> i | l <mark>esi d</mark> enen | ME CAD. NO:         | 21 / 14         |              |              |              |    |   |
| 1. Başvuru Listesi                                                                                                 | Yetkilisi olduğu                       | unuz Firmanın adre     | si yukarıdaki a         | dresten farklı is         | e "İletişim / Faali | yet adresi olar | ak farklı bi | r adres girr | nek istiyoru | m" |   |
| 2. Belge Türü Seçimi                                                                                               | Işaretleyerek y                        | yeni adresi girebilirs | iniz.                   |                           |                     |                 |              |              |              |    |   |
| 3. Beyan Bilgileri                                                                                                 |                                        |                        | 6                       |                           |                     |                 |              |              |              |    |   |
| 4. İletişim Bilgileri                                                                                              | 🗆 lietişim / Faaliy                    | yet adresi olarak      | tarkli bir adr          | es girmek ist             | iyorum              |                 |              |              |              |    |   |
| 5. Taşıt Bilgileri                                                                                                 | -                                      |                        |                         |                           |                     |                 |              |              |              |    |   |
| 6. Önizleme Ekranı                                                                                                 |                                        |                        |                         |                           |                     | 1               |              |              |              |    |   |
| 7. İşlem Sonucu                                                                                                    |                                        |                        |                         | Dev                       | vam Et >            |                 |              |              |              |    |   |

**İletişim Bilgileri** işlem adımında görüldüğü üzere Firma İletişim ve Adres Bilgileri yer almaktadır.

Talep edilen yetki belgesiyle ilgili tüm bilgilendirme SMS'leri, Cep Telefonu alanında girilen numaraya gönderilecektir.

Bu sebeple beyan edilen CEP Telefonu numarası önem arz etmektedir.

Talep edilen yetki belgesi ile Firma Adres Bilgileri alanında görüntülenen adres dışında farklı bir adreste faaliyet gösterilecekse, örnekte görülen kutucuğu işaretleyerek farklı bir beyan adres giriş alanlarına erişilecektir.

Farklı bir adres beyanının olmaması durumunda Devam Et butonunu tıklayarak işleme devam edilir.

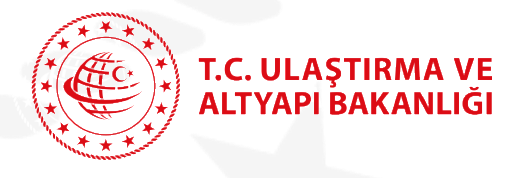

| İletişim / Faaliyet adresi olarak farklı bir adres girmek istiyorum |                    |
|---------------------------------------------------------------------|--------------------|
| letişim Adresiniz                                                   |                    |
| ANKARA -                                                            |                    |
| ETİMESGUT -                                                         |                    |
| *Adres                                                              |                    |
| TEST TEST                                                           | Kalan Karakter 236 |
| <u></u>                                                             |                    |

Devam Et

**İletişim Bilgileri** işlem adımında örnekte görüldüğü üzere farklı bir beyan adresi girilmek isteniyorsa adres bilgileri girişi yapılır ve Devam Et butonu tıklanarak işleme devam edilir.

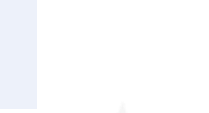

T.C. ULAŞTIRMA VE ALTYAPI BAKANLIĞI

| Bu hizmet Ulaştırma ve<br>Altyapı Bakanlığı işbirliği<br>ile e-Devlet Kapısı altyapısı | < Geri                         |                                           |              |
|----------------------------------------------------------------------------------------|--------------------------------|-------------------------------------------|--------------|
| üzerinden sunulmaktadır.                                                               | Aşağıda yetki belgenize eklerr | ek istediğiniz taşıt bilgilerini giriniz. |              |
| Bu hizmeti Gerçek Kişi<br>olarak<br>görüntüleyebilirsiniz.                             | Taşıt Bilgileri                |                                           |              |
| Gerçek Kişi Hizmeti                                                                    | Taşıt Plakası                  |                                           |              |
| 0                                                                                      | 41SAD123                       |                                           | $\odot$      |
| Bu işlem için yaklaşık 10<br>dakikanızı ayırmalısınız.                                 | Taşıt Ruhsat Numarası          |                                           |              |
| Bu işlem toplam <b>7</b><br>aşamalıdır. Şu anda <b>5</b> .<br>aşamadasınız.            | FR114789                       |                                           |              |
| 1. Başvuru Listesi                                                                     |                                | Taşıt Ekle >                              |              |
| 2. Belge Türü Seçimi                                                                   |                                |                                           |              |
| 3. Beyan Bilgileri                                                                     | Taşıt Bilgileri                |                                           |              |
| 4. İletişim Bilgileri                                                                  | Taşıt Plakası                  | Taşıt Ruhsat Numarası                     | İşlem        |
| 5. Taşıt Bilgileri                                                                     | 41AS741                        | FI4482461                                 |              |
| 6. Önizleme Ekranı                                                                     | 41AS548                        | FM383113                                  | Sil Güncelle |
| 7. İşlem Sonucu                                                                        | 41AS336                        | FE250907                                  | Sil Güncelle |
|                                                                                        | 41AS004                        | FE447171                                  | sil 🗘        |
|                                                                                        |                                |                                           |              |

Devam Et

**Taşıt Bilgileri** işlem adımında örnekte görüldüğü üzere Taşıt Plakası ve Taşıt Ruhsat numarası girilerek talep edilen yetki belgesinde faaliyet gösterecek tüm taşıtlar eklenir.

Eklenen tüm taşıtların listesi Taşıt Bilgileri alanında görüntülenir.

Hatalı bir taşıt eklenmesi durumunda Sil butonu tıklanarak eklenen taşıt silinir.

Yetki Belgesi yenileme başvurusu sırasında, Taşıt Bilgileri Listesinde yer alan taşıtların Taşıt Ruhsat Numaraları değişmiş olan plakaların karşısında Güncelle butonu aktif olacaktır. İlgili taşıtların Taşıt Ruhsat Numaraları Güncelle butonu tıklanıp yeni Taşıt Ruhsat Numarası girilerek güncellenir.

IIII Yetki Belgesi yeni başvuru yapılırken Sözleşmeli taşıt eklenebilmesi için başvuru yapmadan önce "Sözleşmeli Taşıt Muvafakat Sorgulama ve Düzenleme" e-devlet hizmeti kullanılarak Sözleşmeli Taşıt sahibinden muvafakatı alınmalıdır. Muvafakatı alınmayan sözleşmeli taşıtlar yetki belgesine eklenemez.

Devam Et butonu tıklanarak işleme devam edilir.

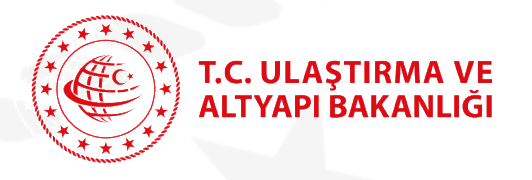

Bu hizmet Ulaştırma ve Altyapı Bakanlığı işbirliği ile e-Devlet Kapısı altyapısı üzerinden sunulmaktadır.

Bu hizmeti Gerçek Kişi olarak görüntüleyebilirsiniz.

Gerçek Kişi Hizmeti

 Bu işlem için yaklaşık 10 dakikanızı ayırmalışınız.

Bu işlem toplam 7 aşamalıdır. Şu anda 6. aşamadasınız.

| 1. Başvuru Listesi                  |  |
|-------------------------------------|--|
| 2. Belge Türü Seçimi                |  |
| 3. Beyan Bilgileri                  |  |
| 4. İletişim <mark>B</mark> ilgileri |  |
| 5. Taşıt Bilgileri                  |  |
| 6. Önizleme Ekranı                  |  |
| 7 İslem Sonucu                      |  |

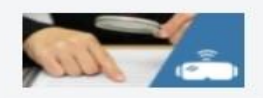

| Aşağıdaki bilgilerin do<br>tamamlanacaktır. | ığruluğunu kontrol ederek onay kutusunu işaretleyi | o <b>"Başvur"</b> düğmesine tıkladığınızda başvuru |  |  |
|---------------------------------------------|----------------------------------------------------|----------------------------------------------------|--|--|
| Vali Balanci Brizilar                       |                                                    |                                                    |  |  |
| Yetki Belgesi Bilgileri                     |                                                    |                                                    |  |  |
| Belge Türü                                  | B1 Belge No: EDK.U-NET.B1.41.225                   |                                                    |  |  |
| Firma Bilgileri                             |                                                    |                                                    |  |  |
| Firma Vergi Numarası                        | 0911065091                                         |                                                    |  |  |
| Firma Unvan                                 | Asya Tur                                           |                                                    |  |  |
| Cep Telefonu                                | 5554443355                                         |                                                    |  |  |
| 11                                          | KOCAELI                                            |                                                    |  |  |
| İlçe                                        | izmit                                              |                                                    |  |  |
| Adres                                       | KOCAELİ SK. ARAÇ MAH. 29 İZMİT                     |                                                    |  |  |
| Taşıt Bilgileri                             |                                                    |                                                    |  |  |
| Taşıt Plakası                               | Taşıt Ruhsat Numarası                              | Taşıt Türü                                         |  |  |
| 41AS741                                     | FE4482407                                          | Otobüs                                             |  |  |
| 41AS504                                     | FM383160                                           | Otobüs                                             |  |  |
| 41AS336                                     | FI250907                                           | Otobüs                                             |  |  |
| 41AS048                                     | FE447113                                           | Otobüs                                             |  |  |

Önizleme Ekranı işlem adımında örnekte görüldüğü üzere;

- Yetki Belgesi Bilgileri
- Firma Bilgileri
- Taşıt Bilgileri

Yetkili kişi tarafından son kontrollerin sağlanması için görüntülenir. İlgili verilerde hata varsa Geri butonu tıklanarak ilgili işlem adımına gidilir ve düzeltme yapılır.

Görüntülenen verilerde herhangi bir hata yoksa

"Yukarıdaki bilgilerin doğruluğunu onaylıyorum" metninin yanında bulunan onay kutucuğu işaretlenerek Başvur butonu tıklanır.

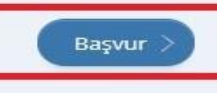

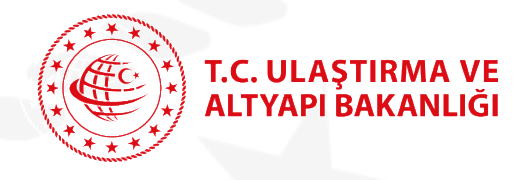

| 🥮 Taşımacılık Ye                                                                                                    | <sup>akanlığı</sup><br>iki Belgesi İlk Başvuru / Yenileme (Tüzel Kiş | și)                                       | * *               | y f e          |
|----------------------------------------------------------------------------------------------------|----------------------------------------------------------------------|-------------------------------------------|-------------------|----------------|
| Bu hizmet Ulaştırma ve<br>Altyapı Bakanlığı işbirliği<br>ile e-Devlet Kapısı altyapısı<br>üzerinden sunulmaktadır.                                             | Geri                                                                 | Sirket Listesi                            | 🔳 Başvuru Listesi | O Yeni Başvuru |
| Bu hizmeti Gerçek Kişi<br>olarak<br>görüntüleyebilirsiniz.<br>Gerçek Kişi Hizmeti                                                                              | 41AS741 plaka FE4482461 ruhsat numaralı t                            | aşıt trafik tescil sisteminde bulunamadı. |                   | -              |
| 0                                                                                                    |                                                                      |                                           |                   |                |
| Ulaştırma ve Altyapı E<br>Taşımacılık Ye                                                                                                    | <sup>Bakanlığı</sup><br>tki Belgesi İlk Başvuru / Yenileme (Tüzel Ki | şi)                                       | ð *               | ¥ f 9          |
| Ulaştırma ve Altyapı E<br>Taşımacılık Ye<br>Bu hizmet Ulaştırma ve<br>Altyapı Bakanlığı işbirliği<br>ile e-Devlet Kapısı altyapısı<br>üzerinden sunulmaktadır. | Bakanlığı<br>tki Belgesi İlk Başvuru / Yenileme (Tüzel Ki            | Şi)                                       | A 🖈               | y f p          |

**Başvur** butonu tıklandıktan sonra sistem talep edilen yetki belgesinin tüm şartlarını otomatik olarak kontrol eder.

Örneklerde görüldüğü üzere talep edilen yetki belgesinin sağlanmayan şartı / şartları Şart kontrol sayfasında görüntülenir.

Sağlanmayan şartları sağlamak için Geri butonuna basılarak ilgili işlem adımına erişilebilir ve veri girişi yapılabilir.

Şartları sağlanamayan bir Yetki Belgesi talebi aynı takvim günü içinde saklanır. Yani girilen tüm bilgiler(Yetki Belgesi Bilgileri, Firma Bilgileri, Taşıt Bilgileri) aynı gün sonuna kadar sistem tarafından korunur.

Aynı gün sonunda girilen başvuru olumlu olarak sonlandırılmamış ve ödeme numarası oluşturulmamış ise günsonu tüm başvuru işlemleri sistem tarafından iptal edilir.

> 13 / 15

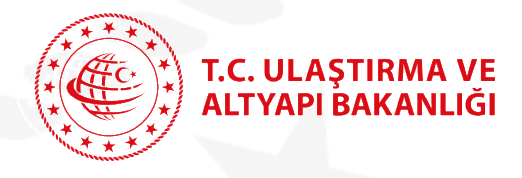

#### Bilgi İşlem Dairesi Başkanlığı

## Taşımacılık Yetki Belgesi İlk Başvuru / Yenileme

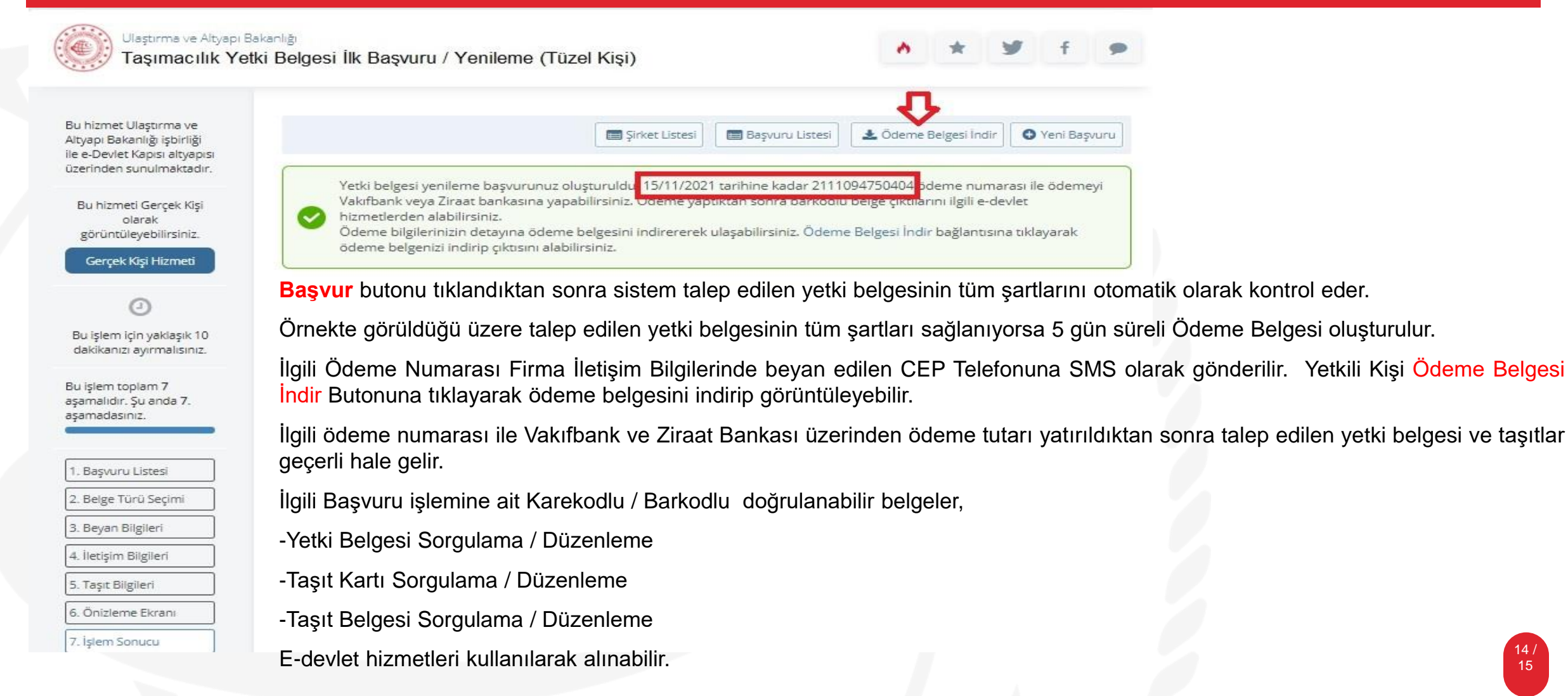

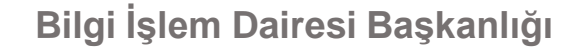

T.C. ULAŞTIRMA VE ALTYAPI BAKANLIĞI

09/11/2021 10:36:50 Ulastırma Hizmetleri Düzenleme Genel Müdürlüğü Ödeme Bliglieri Belgesi Ödeme No: 2111094750404 3,078.00 TL **Toplam Tutar** Düzenlenme Tarihi 09/11/2021 Son Ödeme Tarihi : 15/11/2021 **COK ÖNEMLİ NOT:** Yukarıda belirtilen tutar süresinde ödenmez ise işleminiz geçersiz sayılacaktır. Yetki belgenizin geçerillik süresinin bitiş tarihi 05/12/2021 olduğundan yukarıda belirtilen tutarın 15-NOV-21 tarihine kadar ödenmesi menfaatinizedir. Yukarıda belirtilen tutarın 06/12/2021 tarihinden itibaren ödemenin yapıldığı tarihe kadar faaliyette bulunduğunuz tespit edilirse hakkınızda 4925 sayılı kanunun 26-(a) maddesi uyarınca İDARİ PARA CEZASI düzenlenecektir. Açıklama (966064)Asya Tur DETAYLAR İndirimli Yetki Belgesi Ücreti(Yenileme) 1 EDK.U-NET.B1.41.225 2.850.00 TL B1 İndirimli Taşıt Kartı Ücreti(Yenileme) 241AS740 57.00 TL B1 Indirimli Tasıt Kartı Ücreti(Yenileme) 57.00 TL 341AS004 B1 İndirimli Taşıt Kartı Ücreti(Yenileme) 441AS336 57.00 TL 541AS548 B1 Indirimli Taşıt Kartı Ücreti(Yenileme) 57.00 TL

Örneklerde görüldüğü üzere talep edilen başvuruya ait Ödeme Belgesi detayı görüntülenmektedir.

E-devlet üzerinden yapılan başvuruların ücretlendirmesi KTY kapsamında belirtilen tutar bazında İndirimli olarak düzenlenir.

Ödeme Belgesi 5 gün sürelidir.

5 gün içinde ödenmeyen Başvuruya ait tüm işlemler sistem tarafından otomatik olarak iptal edilir.

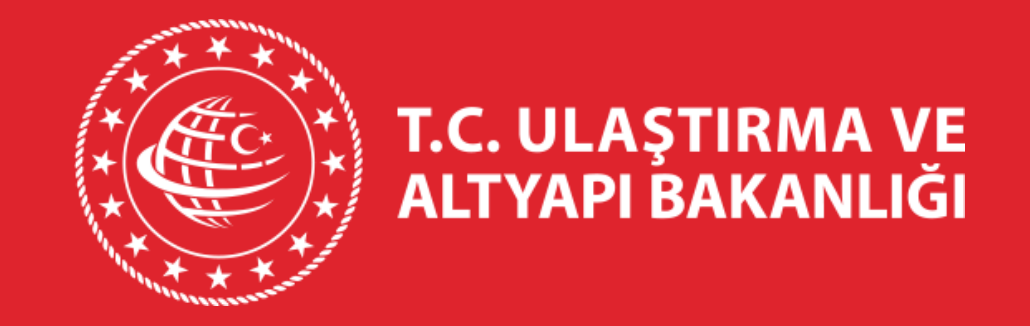

# TEŞEKKÜRLER.

BILGİ İŞLEM DAİRESİ BAŞKANLIĞI